# **iNode LoRa Monitor**

# - user manual

# © 2018-2020 ELSAT s.c.

# 1. Introduction

**iNode LoRa Monitor** is an application used to configure sensors from the iNode LoRa family : iNode LoRa EM, iNode LoRa T, iNode LoRa HT. Thanks to the WebUSB functionality, it works in Chrome or Chromium browsers on various operating systems, such as Android OS, Linux or Windows 10, and works directly with USB adapters: **iNode LoRa USB** or **iNode LoRa GSM MQTT**. In other browsers, e.g. FireFox, it is necessary to use the iNode Hub Server application for Windows 10.

Trademarks or registered trademarks:

Lora®, LoraWAN®, Bluetooth ®, Windows, Android, Google, Microsoft, Chrome, Linux, Murata, Semtech, ST are used in this brochure for informational purposes only and belong to their respective owners.

# 2. Installation of the iNode LoRa Monitor application

The **iNode LoRa Monitor** can be used in Google Chrome by connecting to the **iNode LoRa USB** or **iNode LoRa GSM MQTT** adapter in several ways.

# 2.1 Android OS

On a tablet or phone with Android OS this is the simplest, because you just need to start the Chrome browser

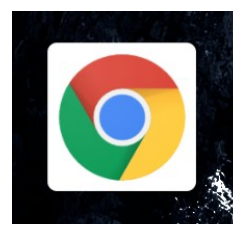

and then load the **iNode LoRa Monitor** application into it. After the application loads, it can be installed for easier launch later.

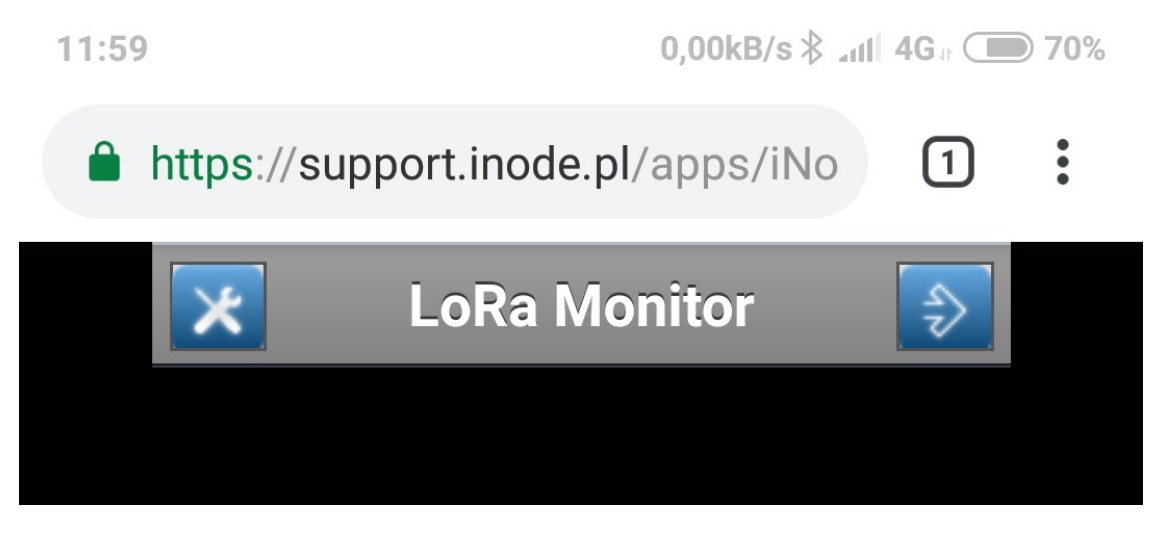

After the application loads, it can be installed for easier launch later.

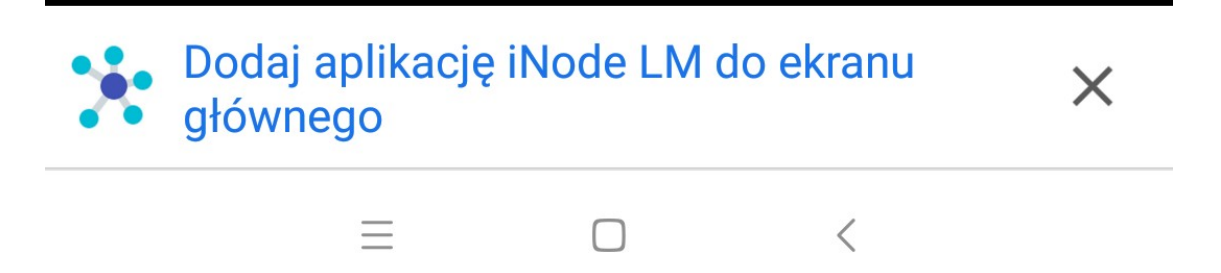

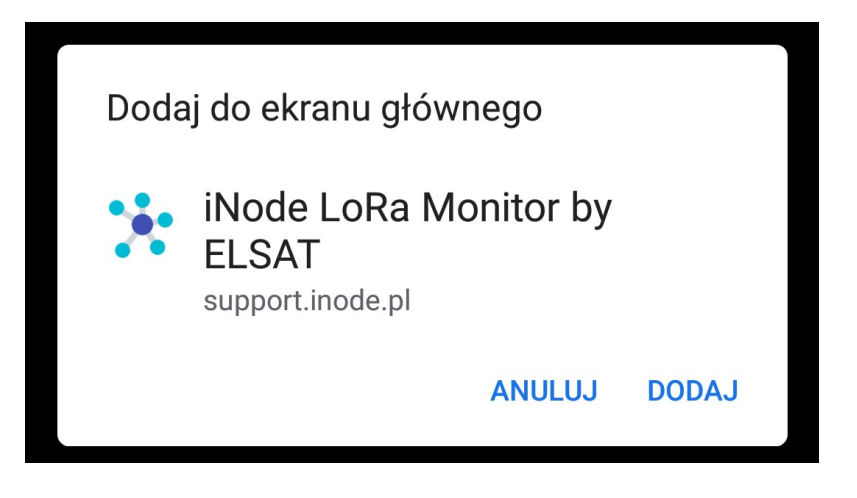

The application icon will appear on the main screen:

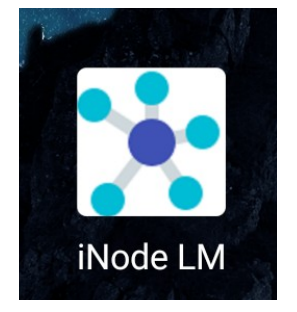

The next step is connecting the **iNode Lora USB** adapter to the tablet or smartphone, using a USB OTG cable with connectors: USB A socket, USB B micro plug. After selecting the button a system window will appear to choose the USB adapter with which the application can work.

| support.inode | .pl chce się połącz | zyć    |        |
|---------------|---------------------|--------|--------|
| iNode USB Dev | vice – sparowano    |        |        |
|               |                     |        |        |
|               |                     |        |        |
|               |                     |        |        |
|               |                     |        |        |
|               |                     |        |        |
|               |                     |        |        |
|               |                     |        |        |
| 0             |                     | Połącz | Anuluj |

Select it and then press the Connect button.

Then the application window will appear for choosing communication with the adapter and the type of USB adapter.

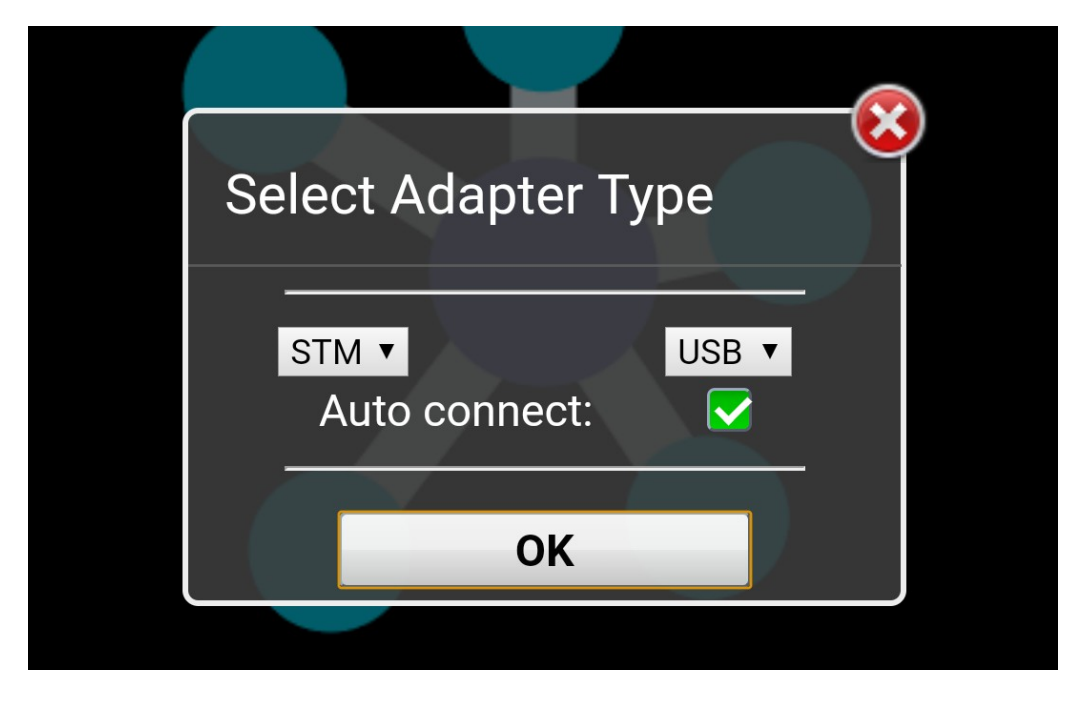

Mark the options: STM and USB and press the OK button. The application will then try to connect to the selected USB adapter. If it succeeds, a window will appear with the message *Adapter connected*.

| Adapter connected |  |
|-------------------|--|
| ОК                |  |
|                   |  |

From now on, the **iNode LoRa Monitor** application is ready to work.

# 2.2 Linux

Under Linux, launching the **iNode LoRa Monitor** application is a little more complicated, because on most Linux-based systems, USB devices are normally included with read-only permissions. To allow Chrome to use the **iNode LoRa USB** adapter, you must add a new udev rule. To do this, in the **/etc/udev/rules.d/** directory, create a file called **50-inode.rules** with the following content:

SUBSYSTEM=="usb", ATTR{idVendor}=="0483", MODE="0664", GROUP="plugdev"

In addition, make sure that the user is a member of the *plugdev* group. Then log out and log in again so that the modifications you make are used. Then we can start the Chrome browser and enter <u>chrome://flags/#enable-experimental-web-platform-features</u> in the address bar so that Chrome can use WebUSB technology. After connecting the **iNode LoRa USB** adapter, the following system message should appear:

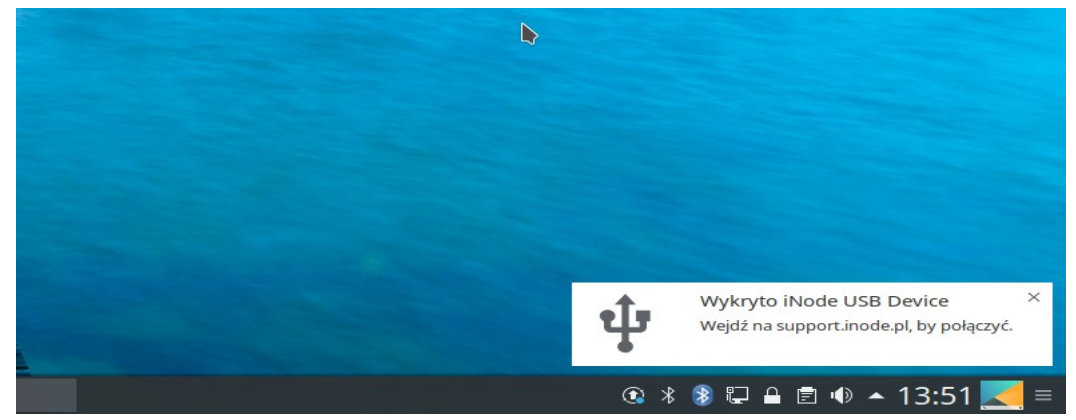

All you have to do is click on it to open the tab (window) with the **iNode LoRa Monitor** application in the browser. It can then be installed on the system. After clicking we choose the option in the browser menu that allows:

| Zakładki Ctri+j                                                                                                    | i¶                                                                                                    |
|----------------------------------------------------------------------------------------------------|----------------------------------------------------------------------------------------------------|
| Powiększ – 100% + 🛄 de lo Ba Monitor jes                                                                                                    |                                                                                                    |
| Drukuj Ctrl+P mów opartych o turned instance instance in | Index opartych o Linux,<br>ieniami typu read-only,<br>Ra USB należy dodać<br>ulez,d/-tworzymy plik o<br>.GROUP="plugdey"1<br>onkiem grupy plugdey,<br>nie, aby wprowadzone<br>ć przepiadarke Chrome |
| Edytuj Wytnij Kopiuj Wklej chonologie WebUSB Po<br>I Dia Martini Kopiuj Wklej chonologie WebUSB Po                                                                                                    | -                                                                                                    |
| Ustawienia<br>Pomoc +                                                                                                    |                                                                                                    |
| Zakończ                                                                                                    |                                                                                                    |
| iNode pl                                                                                                    |                                                                                                    |

The next step is to inform the application which adapter to use for communication with **iNode LoRa** devices. After selecting the button, a system window will appear to choose the USB adapter with which the application can work.

| Interps | .//support.in  | oue.ph/apps/ii | VOUELINI |        | _ |   |
|---------|----------------|----------------|----------|--------|---|---|
| suppor  | rt.inode.pl o  | hce się połą   | czyć     |        |   | × |
| iNode   | USB Device - s | parowano       |          |        |   |   |
|         |                |                |          |        |   |   |
|         |                |                |          |        |   |   |
|         |                |                |          |        |   |   |
|         |                |                |          |        |   |   |
|         |                |                |          |        |   |   |
|         |                |                |          |        |   |   |
|         |                |                |          |        |   |   |
|         |                |                |          |        |   | _ |
| 0       |                |                | Anuluj   | Połącz |   |   |
|         | _              | _              |          |        |   |   |
|         |                |                |          |        |   |   |
|         |                |                |          |        |   |   |

Select it on the list and then press the Connect button. Then the application window will appear for choosing communication with the adapter and the type of USB adapter.

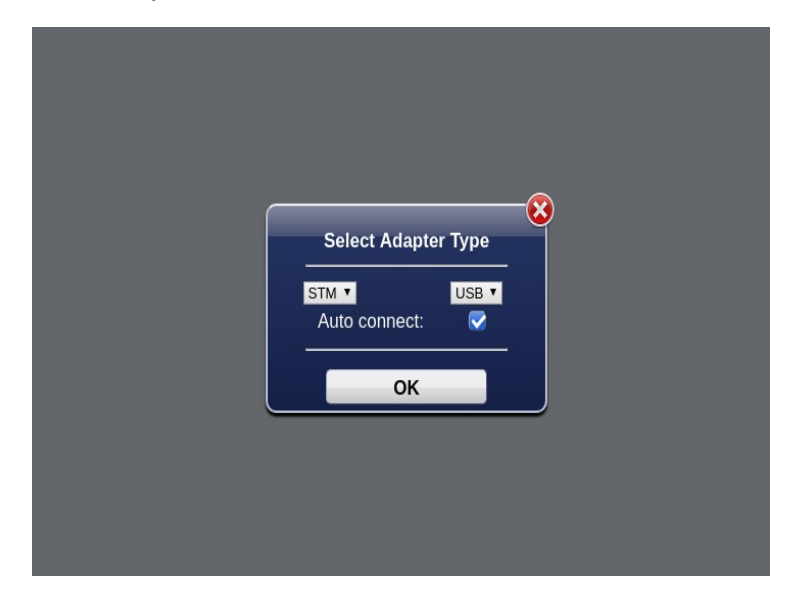

Mark the options: STM and USB and press the OK button. The application will then try to connect to the selected USB adapter. If it succeeds, a window will appear with the message *Adapter connected*.

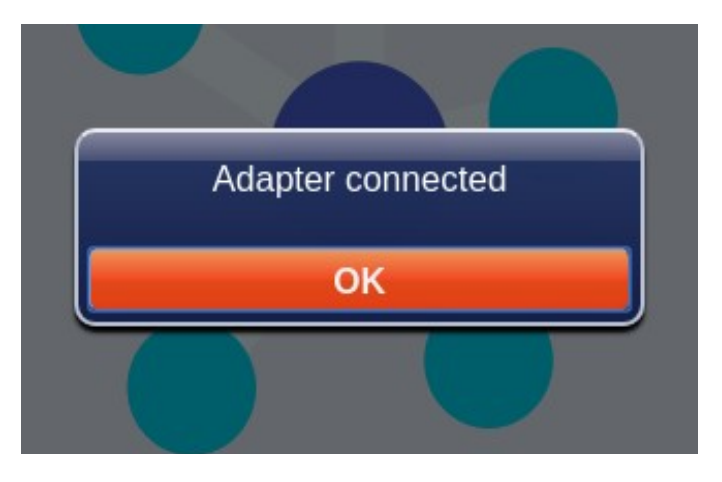

From now on, the **iNode LoRa Monitor** application is ready to work.

#### 2.3 Windows 10

The first time you connect the **iNode LoRa USB** to a computer with Windows 10, it will be recognized as an *iNode USB Device*:

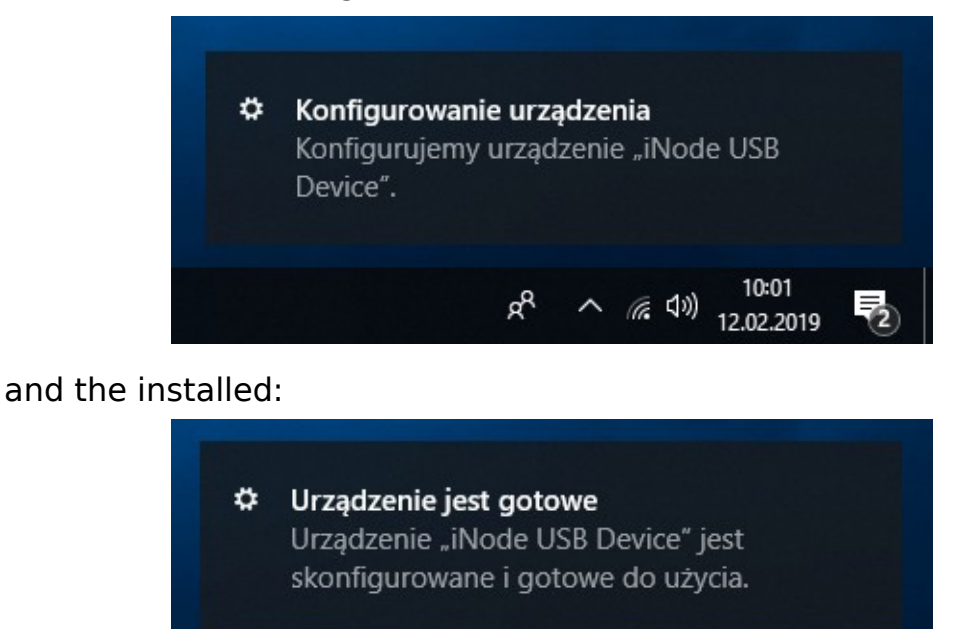

In the device manager, the adapter, as a composite device, is seen in several categories:

e<sup>R</sup> ^ \**(* ⊄<sup>3</sup>) 12.02.2019

10:08

as a COM port:

| ~ (          | Porty (COM i LPT)<br>Urządzenie szeregowe USB (COM104)<br>Procesory |
|--------------|---------------------------------------------------------------------|
| and as a Web | USB interface:                                                      |

| > Urządzenia technologii pamięci                  |   |  |  |  |
|---------------------------------------------------|---|--|--|--|
| 🗸 🏺 Urządzenia uniwersalnej magistrali szeregowej |   |  |  |  |
| 🏺 iNode WebUSB Interface                          |   |  |  |  |
| > IP Urządzenia zabezpieczeń                      |   |  |  |  |
| 🗴 🗐 Waićcia i wazićcia audio                      | × |  |  |  |
|                                                   |   |  |  |  |

No manual driver installation required for adapter support!

Under Windows 10, the **iNode LoRa Monitor** application can use the adapter in three ways:

- application launched as a Chrome extension; adapter as a COM port, WebUSB interface or via websocket (requires the iNodeHubServer.exe application);

- application running in Chrome; adapter as a WebUSB interface or via websocket (requires the iNodeHubServer.exe application);

You can now start the Chrome browser and type <u>chrome://flags/#enable-</u> <u>experimental-web-platform-features</u> in the address bar so that Chrome can use WebUSB technology.

Then we load the **Node LoRa Monitor** application into the browser. It can then be installed on the system. After clicking we choose the option in the browser menu that allows:

| Zakładki nitor – in strukcja obsługi "                                                                                                    |
|----------------------------------------------------------------------------------------------------|
| Powiększ – 100% + 53                                                                                                    |
| Drukuj Ctri+P imów opartych o Linux.<br>Przesyłaj Przesyłaj USB należy dodać                                                                                             |
| Znajdź Ctrl+F GROUP="glugdey"<br>Zainstaluj aplikację iNode LoRa Monitor by ELSAT onkiem grupy <u>plugdey</u><br>Więcej narzędzi - by wprowadzone<br>6 przejadarke Chome |
| Edytuj Wytnij Kopiuj Wklej chnologie Webu58, Po                                                                                                    |
| Ustawienia<br>Pomoc +                                                                                                    |
| Zakończ                                                                                                    |
| ible de tel USB Derke *                                                                                                    |

The next step is to inform the application which adapter to use for communication with **iNode LoRa** devices. After selecting the button, a system window will appear to choose the USB adapter with which the application can work.

| support.inode.pl chce się połączyć |      |        |        |
|------------------------------------|------|--------|--------|
| iNode USB Device – spare           | wano |        |        |
|                                    |      |        |        |
|                                    |      |        |        |
|                                    |      |        |        |
|                                    |      |        |        |
|                                    |      |        |        |
|                                    |      |        |        |
|                                    |      |        |        |
| 0                                  |      | Połącz | Anuluj |

Select it on the list and then press the **Connect** button. Then the application window will appear for choosing communication with the adapter and the type of USB adapter.

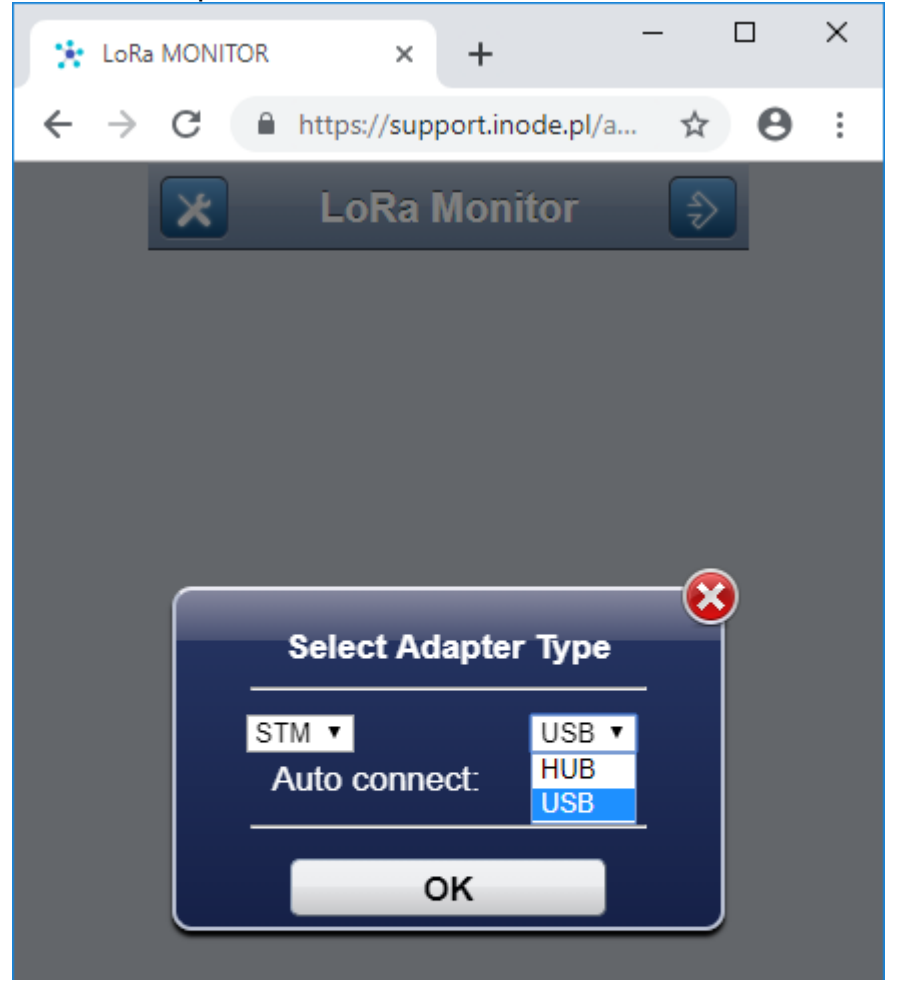

Mark the options: STM and USB and press the OK button. The application will then try to connect to the selected USB adapter. If it succeeds, a window will appear with the message *Adapter connected*.

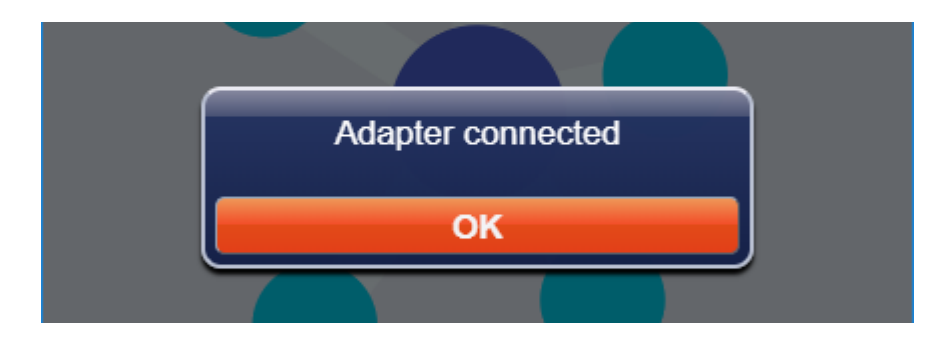

From now on, the **iNode LoRa Monitor** application is ready to work.

# 2.4 iNode LoRa Monitor as a Chrome extension

The **iNode LoRa Monitor** can also be installed as a Chrome extension if you want to use it with an adapter working as a COM port or ttyACM. This can be done under Linux, Windows 10, Chrome OS. First, download the file with the **iNodeLoraMonitor.crx** application.

| 🛸 Rozszerzenia                                              | × G Nowa karta                       | × +                    | - 0               | ×           |
|-------------------------------------------------------------|--------------------------------------|------------------------|-------------------|-------------|
| $\leftrightarrow$ $\rightarrow$ C (i) http://discussion.com | os://support.inode.pl/apps/iNode     | LM/iNodeLoraMonitor.cr | x ☆ 🛛             | 0<br>0<br>0 |
| Z tej strony nie można do                                   | dawać aplikacji, rozszerzeń ani skry | ptów użyt OK           | Więcej informacji | ×           |
| Aplikacje                                                   |                                      |                        |                   |             |
|                                                             |                                      |                        |                   |             |
| iNodeLoraMonitor.c                                          | rx ^                                 | (                      | Pokaż wszystkie   | ) ×         |

Then, in the address bar of the Chrome browser, type <u>chrome://extensions</u> and turn on the developer mode.

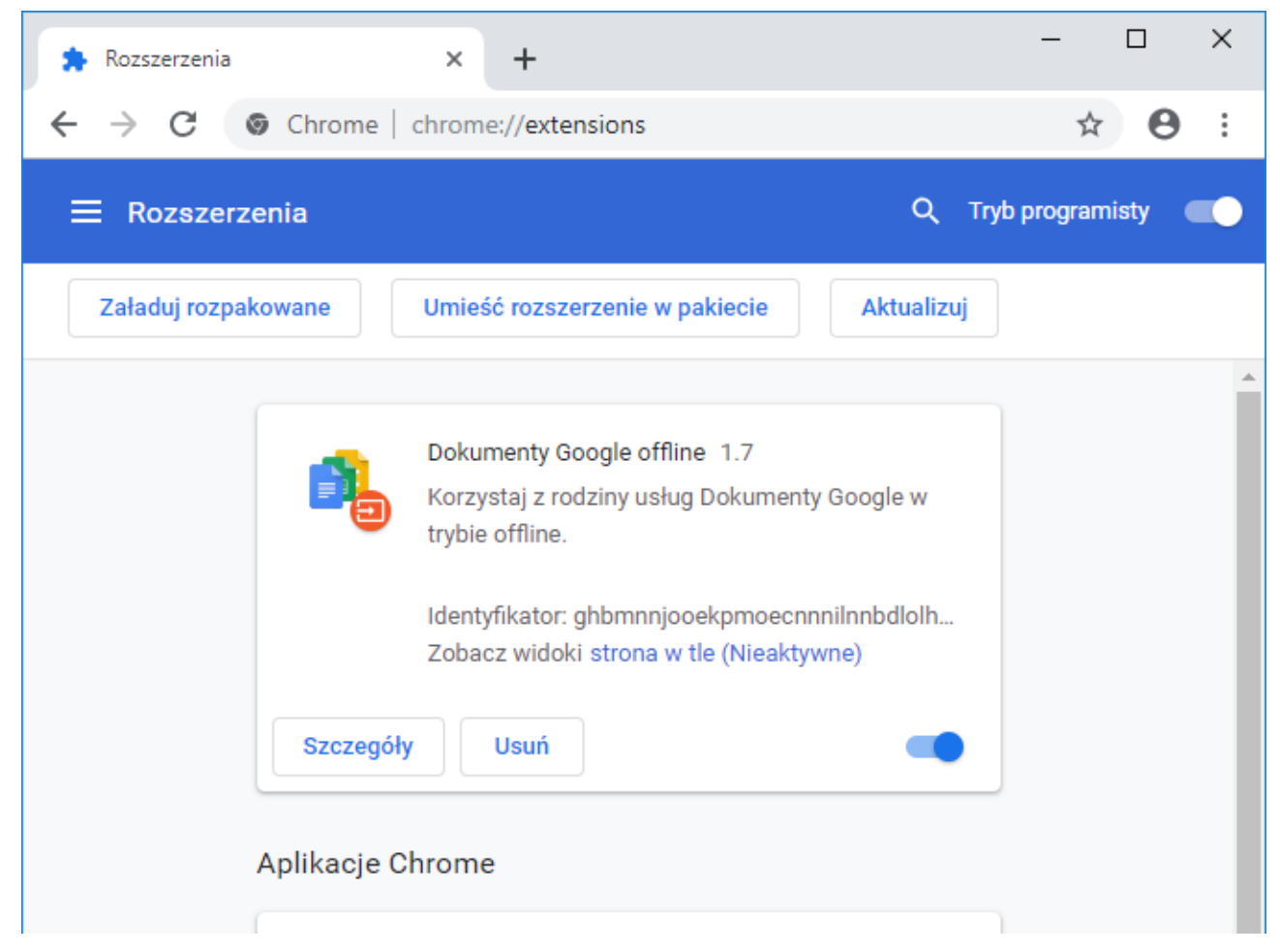

The next step is to drag the downloaded file to the browser screen.

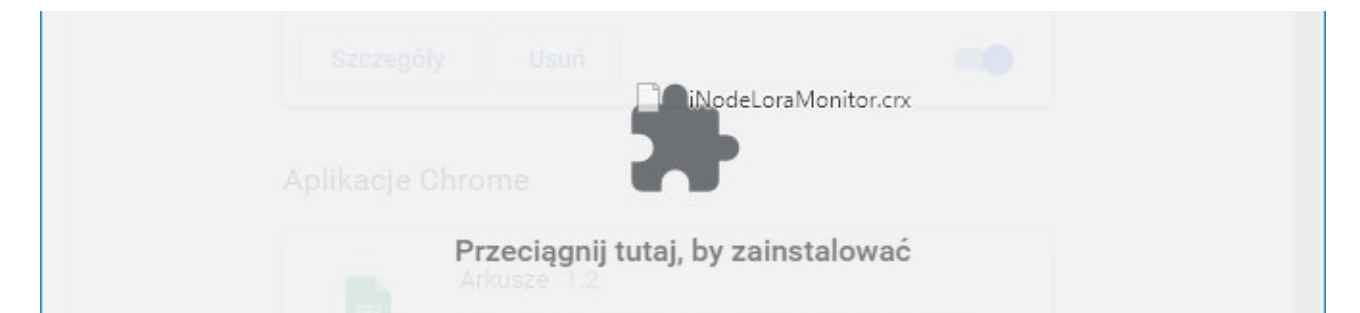

#### A message will then be displayed.

| • | Dodać "iNode LoRa Monitor"?                    | × |  |
|---|------------------------------------------------|---|--|
|   | Będzie mieć te uprawnienia:                    |   |  |
|   | Dostęp do urządzeń szeregowych                 |   |  |
| l | Komunikowanie się ze współpracującymi stronami |   |  |
| l |                                                |   |  |
| l | Dodaj aplikację Anuluj                         |   |  |
| L |                                                |   |  |

After clicking the **Add application** button, it will be added to the application screen and ready to work.

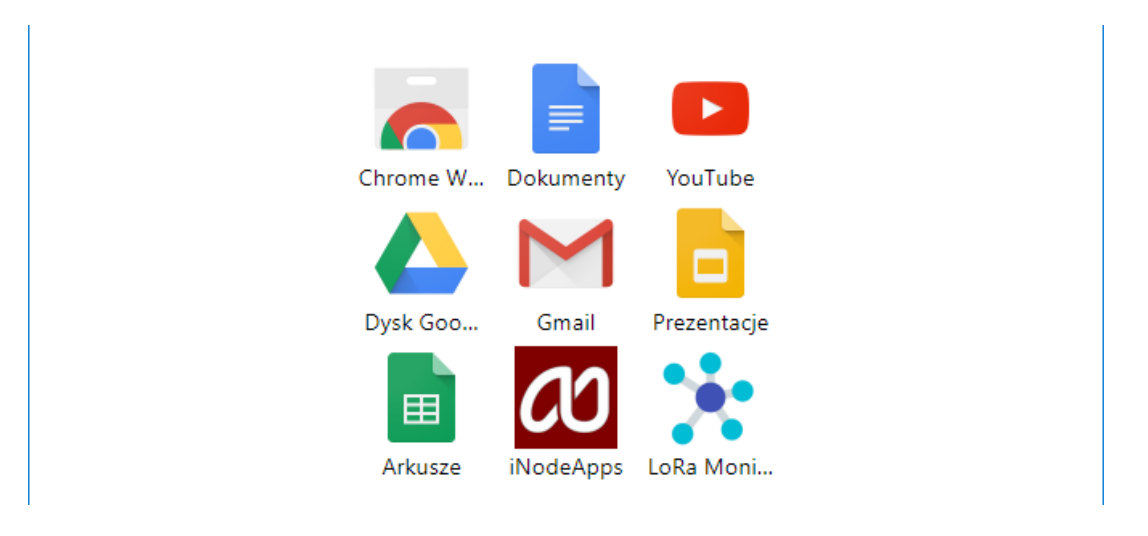

For Linux, make sure that the user is a member of the *dialout* group.

# 3. iNode LoRa GSM MQTT adapter settings

To configure the **iNode LoRa GSM MQTT** adapter, go to the icon This is only possible if the communication with the adapter is correct. After reading the settings from the adapter, the following screen will appear with the **SCAN** tab selected by default . The **APPLY** button changes settings only until the power is turned off or the adapter is reset. The **CHANGE** button changes them permanently and saves them in non-volatile memory. Return to **MONITOR** mode is also possible after selecting the icon

| 📩 LoRa MONITOR                                                                                                    | : _ = × |
|----------------------------------------------------------------------------------------------------|---------|
| Adapter Sett                                                                                                    | ings 💽  |
| SCAN GSM GPRS MQTT JSO                                                                                                    | N       |
| Modulation: LORA                                                                                                    |         |
| Active Scan: OFF                                                                                                    |         |
| Scan ACK: ON                                                                                                    |         |
| Auto TXP: ON                                                                                                    |         |
| Auto Scan: ON                                                                                                    |         |
| Password:                                                                                                    |         |
| Adapter Firmware:<br>D1F0253C3478 -><br>iNode LORA MQTT USB UART<br>May 15 2020/15:55:55 &<br>Fibocom G510<br>Choose FEP file to upload | UPLOAD  |
| APPLY                                                                                                    | CHANGE  |
|                                                                                                    |         |

# 3.1 SCAN

This tab allows you to configure the adapter scan parameters and replace the firmware.

# 3.1.1 Modulation

**iNode LoRa GSM MQTT** adapter can receive data by radio using two modulation methods: GFSK or LoRa. GFSK is narrowband modulation and has, with the same transmit power, a smaller range than LoRa. In the case of devices of the **iNode LoRa** family, it is used for configuration and firmware replacement, as it ensures higher speed of data transfer. LoRa is a broadband modulation developed by Semtech. It is characterized by the fact that the receiver can receive a signal that is below the noise level.

#### 3.1.2 Active Scan

Depending on the configuration, **iNode LoRa** devices can send, apart from one data packet (so-called broadcast frame) via GFSK, an additional type of packet (so-called active response). The device name is sent in this frame, which the user can change according to his needs. In addition to the unique device address, its name will appear in the **iNode LoRa Monitor** application.

#### 3.1.3 Scan ACK

After enabling this mode of operation, if the adapter works in LoRa, it sends automatically after receiving the broadcast frame, confirmation of its receipt to the sender.

#### 3.1.4 Auto TXP

After activating this mode of operation, if the adapter works in LoRa, it sends automatically after receiving the broadcast frame, confirmation of its receipt to the sender so that it can adjust its transmission power to the ambient conditions.

#### 3.1.5 Auto Scan

After activating this mode of operation and saving it in the adapter, if the adapter is connected to the USB connector, it will immediately go into scan mode. To avoid buffer overflow in the adapter when no application is receiving data from it, USB data transfer is disabled by default. To activate them you must either configure the COM port parameters or send some data to the adapter.

## 3.1.6 Password

In this window, you can enter a password to limit access to the adapter configuration. At this time this functionality is not active.

### **3.1.7** Firmware Adapter

This part of the tab displays information about the firmware located in the adapter and its address . After pressing the **Choose FEP file to upload** button , the system browser window will appear for choosing a firmware file. Files with firmware for **iNode LoRa** devices have the extension .fep and contain information for which device they are intended. Therefore, it is not possible to upload to the device firmware intended for another.

When you press the **UPLOAD** button, a window will appear showing the progress of sending the firmware to the device.

Make sure that the device does not have a SIM card at the time, because the power consumption of the modem in it may be too high for the USB port to which **iNode LoRa GSM MQTT** is connected. The result will be a power cut when replacing the firmware, which may result in a device failure.

| Auto Scan:                                 | ON         |        |  |
|--------------------------------------------|------------|--------|--|
| Password:                                  | Processing |        |  |
|                                            |            |        |  |
| Adapter Firm<br>D1F025B5CB4/               | Cancel     |        |  |
| iNode LORA MQTT<br>May 17 2020/14:25:      | 57 &       |        |  |
| Fibocom G510                               |            |        |  |
| Choose FEP file to u                       | Ipload     | UPLOAD |  |
| LORA_MQTT_USB_UART_170520 (4).fep / 68.2kB |            |        |  |

When the firmware is sent, information about the data transfer speed and the **RESET** button will appear.

| Adapter Firmware:                                                       |        |
|-------------------------------------------------------------------------|--------|
| D1F025B5CB4A ->                                                         |        |
| iNode LORA MQTT USB UART                                                |        |
| May 17 2020/14:25:57 &                                                  |        |
| Fibocom G510                                                            |        |
| 1 10000111 0020                                                         |        |
|                                                                         |        |
| Choose FEP file to upload                                               | UPLOAD |
| Choose FEP file to upload<br>LORA_MQTT_USB_UART_170520 (4).fep / 68.2kB | UPLOAD |

After pressing the **RESET** button the firmware will be replaced, the device will restart and be connected again to the **<u>iNode LoRa Monitor</u>** application.

In the case of the **iNode Lora GSM MQTT** adapter are available additional tabs.

# 3.2 GSM

This tab allows you to configure the parameters associated with the SIM card.

| 🚼 LoRa MONITOR       |                             | : | - |  | × |
|----------------------|-----------------------------|---|---|--|---|
|                      | Adapter Settings            |   |   |  |   |
| SCAN GSM             | GPRS MQTT JSON              |   |   |  |   |
| SIM PIN:<br>Roaming: | 1234<br>ON                  |   |   |  |   |
| Name:                | iNode-LoRa-GSM:D1F0253C3478 |   |   |  |   |
|                      |                             |   |   |  |   |

#### 3.2.1 SIM PIN

Here we provide the PIN number to the SIM card located in the device. Its length is 4 digits. The same PIN must be entered to access device settings from the **iNode LoRa Monitor** application.

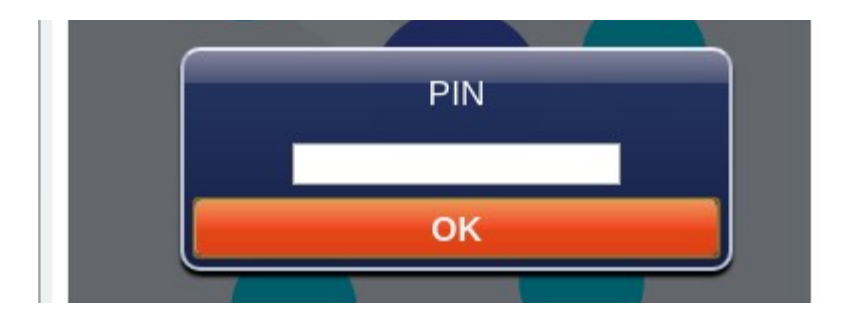

The application remembers the provided PIN number in the browser.

# 3.2.2 Roaming

If the SIM card is to work in domestic or foreign roaming, select this option.

## 3.2.3 Name

Here we provide the name of the device which is forwarded to the MQTT server.

# 3.3 GPRS

This tab allows you to configure the GPRS connection parameters.

| LoRa MONITOR           | :                | □ × |
|------------------------|------------------|-----|
|                        | Adapter Settings |     |
| SCAN GS                | M GPRS MQTT JSON |     |
| APN:<br>USER:<br>PSWD: | internet         |     |
|                        | NTP Server       |     |
| URL:                   | 46.175.224.7     |     |
| PORT:                  | 123              |     |

# 3.3.1 APN

Enter the APN name here. The maximum length is 16 characters.

#### 3.3.2 USER

Here we provide the username appropriate for a given APN. The maximum length is 16 characters.

#### 3.3.3 PSWD

Here we provide the password appropriate for the given user. The maximum length is 16 characters.

#### 3.3.4 NTP Server - URL

Here we provide the URL of the NTP server in numerical form . The maximum length is 32 characters.

#### 3.3.5 NTP Server - PORT

Here we provide the NTP server port number in the range 0 to 65535.

# 3.4 MQTT

This tab allows you to configure the parameters of the MQTT server to which the device sends data.

| LoRa MONITOR                                                 |                                               | : | - |   | × |
|--------------------------------------------------------------|-----------------------------------------------|---|---|---|---|
|                                                              | Adapter Settings                              |   |   | • |   |
| SCAN GSM GI                                                  | PRS MQTT JSON                                 |   |   |   |   |
| Server:<br>Port:<br>Username:<br>Password:<br>Clean Session: | iot.inode.pl<br>1883                          |   |   |   |   |
| Topic:<br>QoS:<br>Retain Mode:                               | PUBLISH<br>iNode/LoRa-GSM/D1F025B5CB4,<br>0 T |   |   |   |   |

### 3.4.1 Server

Enter the address of the MQTT server that is to receive data from the device. The maximum length is 32 characters and

# 3.4.2 Port

Enter the MQTT server port here to receive data from the device. It should be in the range 0 to 65535.

# 3.4.3 USER

Here we provide the username for access to the MQTT server. The maximum length is 16 characters.

## 3.4.4 PSWD

Here we provide the password appropriate for access to the MQTT server. The maximum length is 16 characters.

## 3.4.5 Clean Session

When the **MQTT Clean Session** flag is enabled, the client does not want a persistent session. If the client disconnects for any reason, all information and messages in the queue from the previous persistent session are lost.

# 3.4.6 PUBLISH - Topic

Enter here Topic to which statistical data is sent via **iNode LoRa GSM MQTT**. Data from LoRa sensors are published under the same Topic at the end of which the sensor's MAC is added after the / sign.

# 3.4.7 PUBLISH - QoS

The meaning of **MQTT PUBLISH QoS** is as follows:

- QoS 0 the client will not receive any confirmation from the server. Similarly, the message delivered to the client from the server does not have to be confirmed. This is the fastest way to post and receive messages, but also the one where you will most likely lose messages.
- QoS 1 the client will receive a confirmation message from the server after it has been published. If the expected confirmation is not received within the specified time, the customer must retry the message. The message received by the client must also be confirmed in time, otherwise the server will deliver the message again.

#### 3.4.8 PUBLISH – Retain Mode

If it is ON - then the last message sent is remembered by the MQTT server.

Default device settings enable cooperation with the MQTT iNode server - iot.inode.pl

# 3.5 JSON

This tab allows you to configure the parameters of the MQTT server to which the device sends data. The data received from the **iNode LoRA** sensors are sent to the MQTT server as soon as they are received.

| LoRa MONITOR |                | :         | _ |
|--------------|----------------|-----------|---|
|              | Adapter Settir | ngs       |   |
| SCAN GSM     | GPRS MQTT JSON |           |   |
| RSSI:        | -128 dBm       |           |   |
|              | MAC            |           |   |
| MASK:        | 0x 0000 0x 00  | 0x 000000 |   |
| PATTERN:     | 0x 0000 0x 00  | 0x 000000 |   |
|              | MANUF          |           |   |
| MASK:        | 0x 0000        |           |   |
| PATTERN:     | 0x 0000        |           |   |
| Period:      | 10 min 🔻       |           | - |
| Encryption:  |                |           |   |
| KEY:         | jY5tCLWREc=g   |           |   |

#### 3.5.1 RSSI

Threshold level; further filters only take into account devices from which the received signal level is higher than that set here. The value -128 means any signal level.

#### 3.5.2 MAC - MASK

MAC address mask.

# 3.5.3 MAC - PATTERN

The MAC address with which the received MAC is compared after the AND operation with the MAC mask.

#### 3.5.4 MANUF - MASK

Manufacturer Specific Data mask.

#### 3.5.5 MANUF - PATTERN

Manufacturer Specific Data with which the received Manufacturer Specific Data is compared after the AND operation with the Manufacturer Specific Data mask.

#### 3.5.6 Period

Time period for sending statistical data by iNode LoRa GSM to the MQTT server.

#### 3.5.7 Encryption

If it is ON - the data sent to the MQTT server is encrypted.

#### 3.5.8 KEY

Master key for encrypting data. **iNode LoRa GSM MQTT** encrypts the sent JSON data using a different temporary key each time, which is encrypted with the master key and placed at the beginning of the JSON data.

The key length is a maximum of 16 characters. The same key must be later entered in the **iNode MQTT Monitor** application so that it can decode the data. During the firmware exchange operation, when the default settings of the device are changed - a random one is created for a new key.

After selecting the button the **iNode LoRa Monitor** application will allow you to configure the RF (radio) parameters of the device.

## 3.6 LoRa

This tab allows you to change the adapter LoRa modulation parameters. Please note that these parameters must be the same in the sending **iNode LoRa** device, otherwise the adapter will not receive any data from it. Below all parameters information is displayed, what is the maximum permissible value of DC factor in a given frequency band, and what is obtained by the device - LORA TX DC. This information is only helpful and the user should confirm it with the regulator. The maximum output power allowed in Europe by ETSI is +14 dBm.

| 📩 LoRa MONITOR                                                            |                                                           |                       | : | - |   | × |
|---------------------------------------------------------------------------|-----------------------------------------------------------|-----------------------|---|---|---|---|
| Adapte                                                                    | Adapter Settings                                          |                       |   |   |   |   |
| LoRa GFSK RX GFSK TX                                                      |                                                           | -                     |   |   |   |   |
| RF frequency:8RF power:1RF bandwidth:2RF sf:7RF cr:4RF LNA:8RF PA boost:6 | 69525000<br>4 dBm<br>50 kHz<br>spreadin<br>/8<br>coding r | Hz<br>g factor<br>ate |   |   |   |   |
| APPLY                                                                     |                                                           | CHANG                 | E |   |   |   |
|                                                                           | _                                                         | Crinito               | _ | - | - | - |

# 3.7 GFSK RX

This tab allows you to change the GFSK modulation parameters of the device in RX mode, i.e. receiving data. Please note that these parameters must be the same (GFSK TX) in **iNode LoRa** devices, otherwise the adapter will not receive any data from them.

| * | LoRa MONITOR                                                                                                    |                                                                                            | : | - | × |
|---|----------------------------------------------------------------------------------------------------|--------------------------------------------------------------------------------------------|---|---|---|
|   | Ada Ada                                                                                                    | pter Settings                                                                              |   |   |   |
|   | LoRa GFSK RX GFSK                                                                                                   | тх                                                                                         |   |   |   |
|   | RF frequency:<br>RF power:<br>RF bandwidth:<br>RF barate:<br>RF deviation:<br>RF filter:<br>RF LNA:<br>RF PA boost: | 869850000 Hz<br>2 dBm<br>83333 Hz ▼<br>50.0 kbps ▼<br>25000 Hz<br>Gaussian filter BT=0.5 ▼ |   |   |   |
|   | APPLY                                                                                                    | CHANG                                                                                      | E |   |   |
|   |                                                                                                    |                                                                                            | _ |   |   |

# 3.8 GFSK TX

This tab allows you to change the GFSK modulation parameters of the device in TX mode, i.e. sending data. Please note that these parameters must be the same (GFSK RX) in **iNode LoRa** devices, otherwise they will not receive any data from the **iNode LoRa GSM MQTT**. Below all parameters information is displayed, what is the maximum permissible value of DC coefficient in a given frequency band, and what is obtained by the device - GFSK TX DC. This information is only helpful and the user should confirm it with the regulator. The maximum output power allowed in Europe by ETSI is +14 dBm.

# 4. MONITOR

In this mode, **iNode LoRa Monitor** shows from which devices **iNode LoRa** adapter receives broadcast frames. Whether this is in GFSK or in LoRa depends on the adapter configuration. Each type of **iNode LoRa** device has a different icon.

| * | iNode LoRa Monitor | ~ ^ 😣 |
|---|--------------------|-------|
|   | LoRa Monitor       | \$    |
|   | D1F025026C0F       |       |
|   | D1F0251C37BF       |       |
|   | D1F02565D5CE       |       |
|   | O1F0257254B4       |       |
|   |                    |       |

Scanning effect in LoRa.

| * | iNode LoRa Monitor               | ~ ^ 😣 |
|---|----------------------------------|-------|
|   | LoRa Monitor                     |       |
|   | B1F0251C37BF<br>Sensor T/HT LORA |       |
|   | B1F0257254B4<br>Sensor T/HT LORA |       |
|   | D1F02565D5CE                     |       |
|   |                                  |       |

Scanning effect in GFSK.

Depending on whether the scan is in GFSK or LoRa, there may be other devices in the list.

The icon <u>A</u> allows establishing connection with the **iNode LoRa** device. This is only possible if the adapter is in GFSK mode and the device you want to connect to also works in this mode. Due to the fact that GFSK modulation enables faster data transmission than LoRa modulation, it was used in **iNode LoRa** sensors to configure and replace firmware.

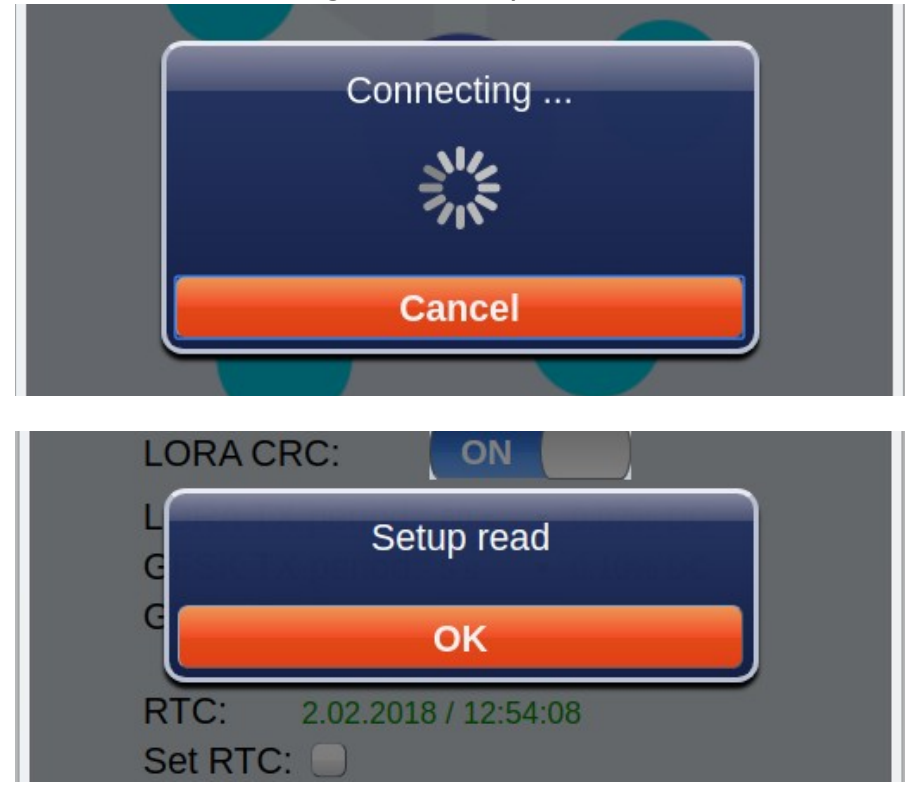

Otherwise, the message *Cannot connect in Lora mode!* will appear.

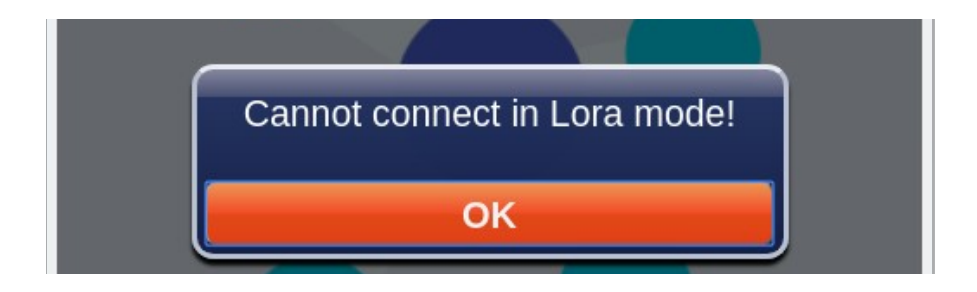

Based on Wikipedia about GFSK:

GFSK (Gaussian FSK) - a variation of FSK modulation, used for wireless communication within DECT systems, Bluetooth and Z-Wave devices, in which electromagnetic waves in the shape of a Gaussian curve are used. Logical "1" is represented by a positive carrier frequency deviation, and "0" as a negative deviation. In the Bluetooth system, the minimum frequency deviation is 115 kHz. Smoothing of the edges of the impulses is carried out using a Gaussian filter, the effect of which is to reduce the width of the signal spectrum; the next stage is FSK modulation.

**iNode LoRa Monitor** shows a unique device address on the list of scanned devices. After selecting particular device, a window appears showing the data sent in the broadcast frame received from it.

| * | iNode LoRa Monitor 🛛 🗸 🚫     |
|---|------------------------------|
|   | 🔀 LoRa Monitor 😜             |
|   | □ D1F025026C0F □ ×           |
|   | ● D1F0251C37BF               |
|   | D1F02565D5CE                 |
|   | PM 1.0 : [µg/m³]             |
|   | PM 2.5 : 📙 [µg/m³]           |
|   | PM 10.0 : 23 [μg/m³]         |
|   | Temp.: 30.38 °C              |
|   | Battery : 3.00 V             |
|   | RSSI: -100 dBm / SNR: 13 dBm |
|   | 05.20 V 81 5:21 V 1          |
|   |                              |

If the **iNode LoRa** device is battery powered, you can see information about the battery voltage. This voltage is measured during transmitting a broadcast frame with LoRa modulation. In idle mode and GFSK one it is higher. The minimum voltage at which **iNode LoRa** devices can work is 1.8V.

In addition, information about the level of the received signal is provided - RSSI and the signal-to-noise ratio - SNR (only in LoRa).

At the very bottom on the right is the date and time of receipt of the last broadcast frame.

The icon allows you to enter the password necessary to establish a GFSK connection. By default, after the first scan of a device with a given address, it is an empty string. The application remembers entered passwords in the browser database.

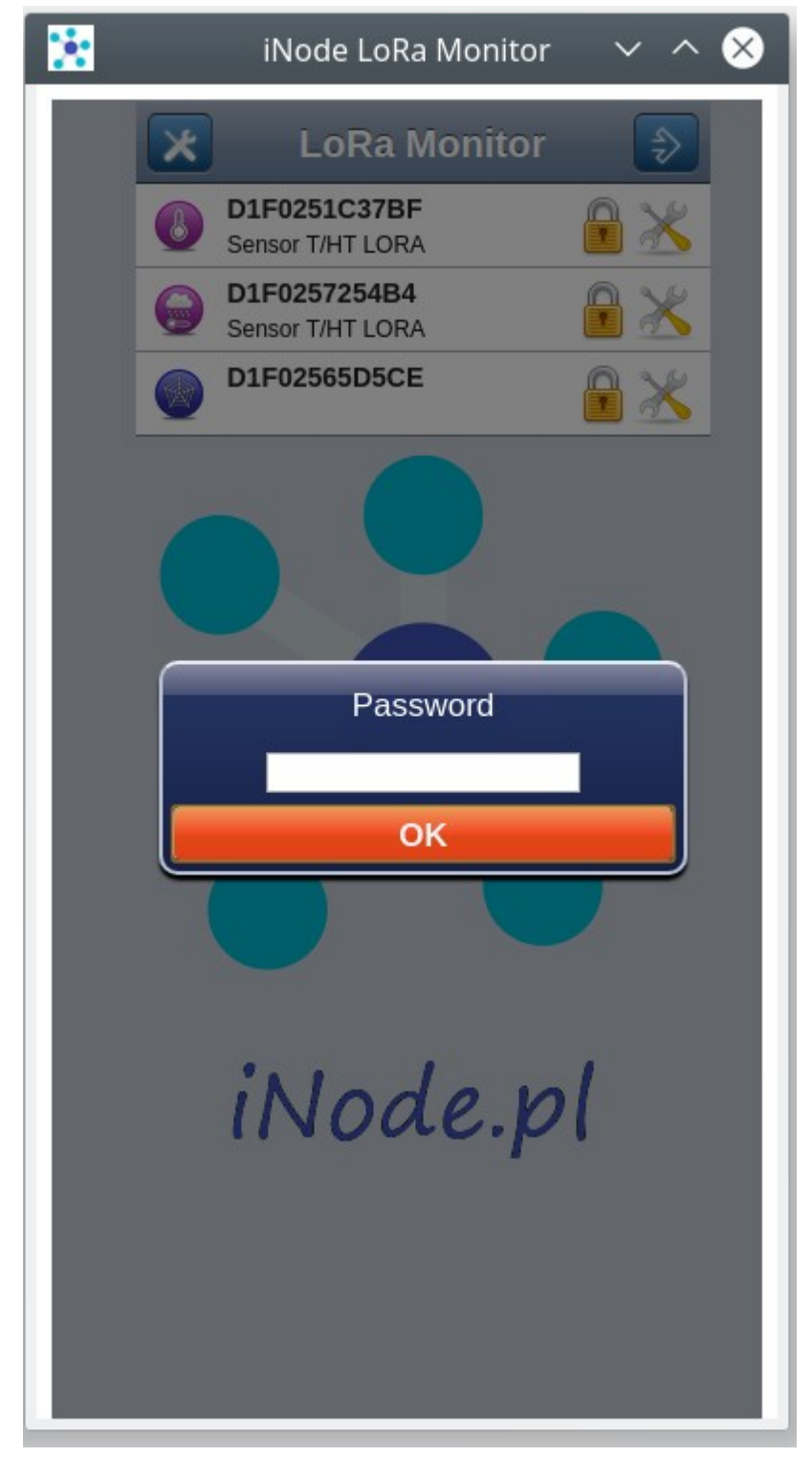

# 5. iNode LoRa device configuration

After selecting the icon in the list with scanned devices, the **iNode LoRa Monitor** application will try to connect to the given device. When it succeeds, a screen similar to the one below will appear (this one is for **iNode LORA EM**). The **READ** button reads data from the device. The **APPLY** button changes settings only until the power is turned off or the device is reset. The **CHANGE** button changes them permanently and saves them in non-volatile memory. Return to **MONITOR** mode is possible after selecting the icon

| 🦹 LoRa MONITOR                                      |                                              | 1 ~ ~ 8 |
|-----------------------------------------------------|----------------------------------------------|---------|
|                                                     | Device Settings                              |         |
| RF EM                                               | _                                            | _       |
| LoRaWAN TX:                                         | ON                                           |         |
| LORA TX:                                            | ON                                           |         |
| Renew GFSK:                                         | OFF                                          |         |
| LORA auto TXP:                                      | ON                                           |         |
| LORA ENC:                                           | ON                                           |         |
| LORA CRC:                                           | ON                                           |         |
| LORA TX period:<br>GFSK TX period:<br>GFSK TX time: | 60 s ▼ 0.07% DC<br>5 s ▼ 0.10% DC<br>5 min ▼ |         |
| RTC: 2.02.2018<br>Set RTC:                          | / 12:52:21                                   |         |
| READ                                                | APPLY                                        | CHANGE  |

# 5.1 RF

# 5.1.1 LoRaWAN TX

This switch enables and disables transmission with **LoRa** modulation and with **LoRaWAN** protocol. The device will start working in this mode 5 minutes after turning on the power.

# 5.1.2 LORA TX

This switch enables and disables transmission with LoRa modulation. If the coverage in GFSK is sufficient for operation, broadcasting in LoRa can be turned off to save battery. The **iNode LoRa Monitor** application will prevent simultaneous disabling of GFSK and LoRa broadcasting. The device must always broadcast to be able to connect to it.

## 5.1.3 Renew GFSK

This switch allows, if the device only transmits in LoRa, to activate transmission in GFSK for the time specified in **GFSK TX**. The receiving device (adapter) must then have **Active Scan** mode on.

## 5.1.4 LORA auto TXP

This switch enables the automatic selection of the transmit power level. The receiving device (adapter) must then be in **Auto TXP** mode.

# 5.1.5 LORA ENC

This switch allows the encrypting transmitted data frames. The receiving device (adapter) must then have the password to decryption them entered in the **PASSWORD** field.

# 5.1.6 LORA CRC

This switch allows inclusion of the addition of the checksum to the transmitted data frames. The data frame is longer and it also transmits longer.

# 5.1.7 LORA TX period

The period of sending broadcast frames by LoRa. On the right, the DC factor is given for the given LoRa TX modulation parameters. It should be remembered that **iNode LoRa** devices are radio and the user must ensure that their operating parameters are compatible with the permissible for a given frequency band. A given device may not transmit too often, because it will prevent transmission to another, especially if its range is large, and so it is when it transmits with high power.

Transmission power should also not be greater than allowed by law. The maximum output power allowed in Europe by ETSI is +14 dBm, except for the G3 band, where it can be up to +27 dBm.

# 5.1.8 GFSK TX period

The period of sending broadcast frames by GFSK . On the right, the DC factor is given for the given GFSK TX modulation parameters. It should be remembered that **iNode LoRa** devices are radio and the user must ensure that their operating parameters are compatible with the permissible for a given frequency band. A given device may not transmit too often, because it will prevent transmission to another, especially if its range is large, and so it is when it transmits with high power. Transmission power should also not be greater than allowed by law. The maximum output power allowed in Europe by ETSI is +14 dBm, except for the G3 band, where it can be up to +27 dBm.

# 5.1.9 GFSK TX time

Here you can set how long the device will transmit via GFSK after power up or reset. The **iNode LoRa Monitor** application will prevent simultaneous disabling of GFSK and LoRa broadcasting. The device must always broadcast to be able to connect to it.

# 5.1.10 RTC

Shows the date and time read from the device.

# 5.1.11 Set RTC

After selecting and selecting the **APPLY** or **CHANGE** button, the date and time on the device will be set.

# 5.2 EM

This tab allows you to modify the operating parameters of **iNode LORA EM**.

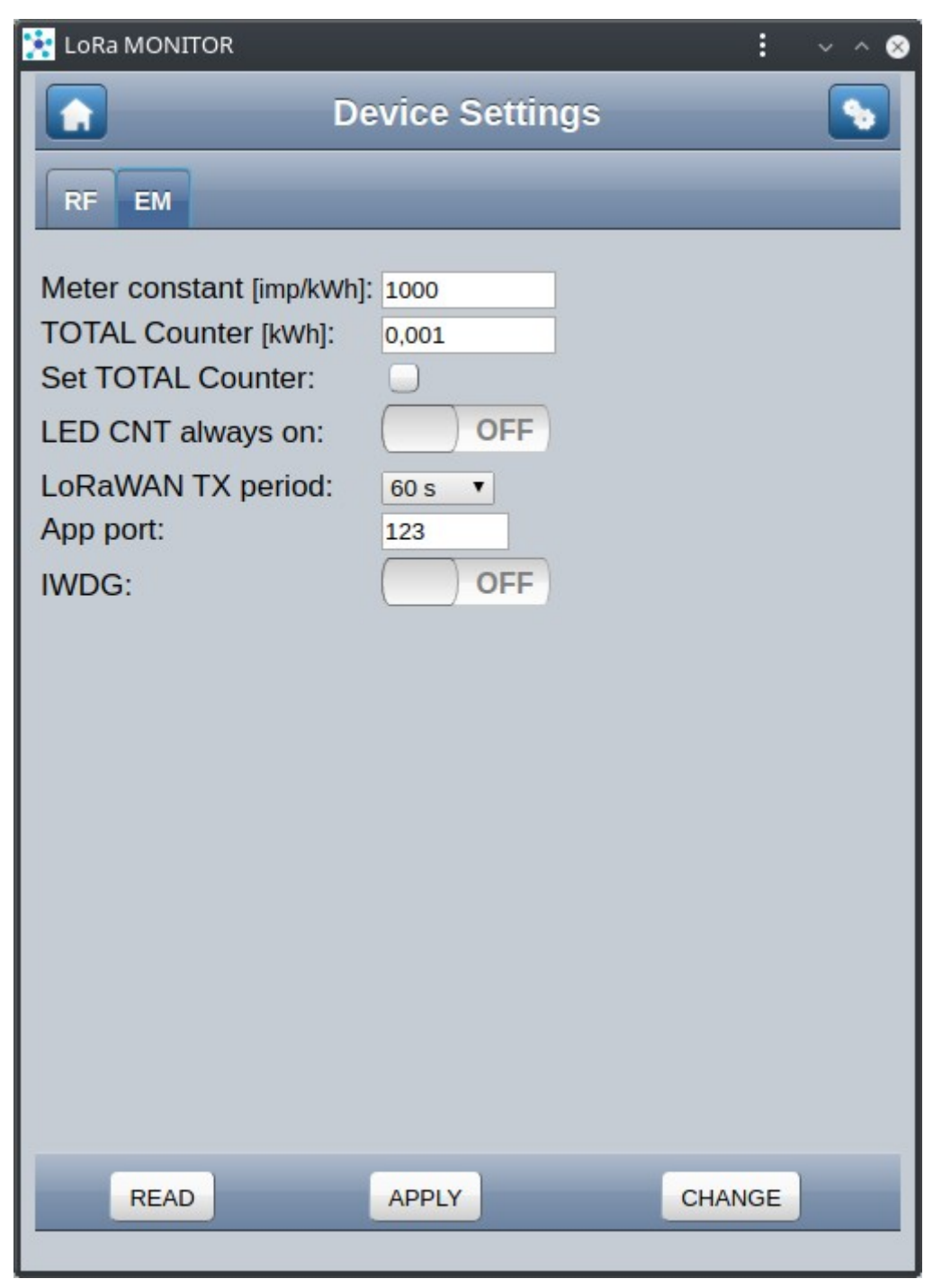

#### 5.2.1 Meter constant

Here we can provide a constant of electric meter with which **iNode LORA EM** works. It must be expressed in impulses / kWh and must not be greater than 16383.

# 5.2.2 TOTAL Counter

The pulse counter value read from **iNode LORA EM** is displayed here . User can now enter new value. However, it will be saved into the device only when **Set TOTAL Counter** is selected.

## 5.2.3 Set TOTAL Counter

Selecting this option and selecting the **APPLY** or **CHANGE** button will save the value from the **TOTAL Counter** to **iNode LORA EM**.

#### 5.2.4 LED CNT always on

After selecting this option, the LED repeating the LED indicator on the meter will be lit all the time. Otherwise it is always off.

#### 5.2.5 LoRaWAN TX period

Here we can choose how often data from the device will be sent in **LoRaWAN** mode.

#### 5.2.6 App port

The port number to which data is sent in **LoRaWAN** mode.

#### 5.2.7 IWDG

We can enable and disable the hardware watchdog. In **LoRaWAN** mode it is always turned off to save energy.

# 5.3 RF Settings

After selecting the button the **iNode LoRa Monitor** application will allow you to configure the RF (radio) parameters of the device. They are similar to those for the **iNode LoRa** adapter.

| 法 LoRa N                              | IONITOR                                                |                    |         |        | :      |   | 8 |
|---------------------------------------|--------------------------------------------------------|--------------------|---------|--------|--------|---|---|
|                                       | Device Settings                                        |                    |         |        |        |   |   |
| DEV                                   | LoRaWAN                                                | LoRa               | GFSK RX | GFSK T | <      | - |   |
| Name:<br>Passw                        | ord:                                                   | iNode I            | ORA EM  |        |        |   |   |
| Device<br>iNode I<br>May 13<br>Choose | Firmware:<br>EM LoRaW/<br>2020/16:29<br>FEP file to up | AN<br>9:27<br>Ioad |         |        | UPLOAD |   |   |
|                                       | READ                                                   |                    | APPLY   |        | CHANGE |   |   |
| 1                                     |                                                        |                    |         |        |        |   |   |

# 5.3.1 DEV

#### 5.3.1.1 Name

Here you can change the device name sent by GFSK in the frame with the answer to the active query.

#### 5.3.1.2 Password

Here you can enter the password for access to the device via GFSK. The default is an empty string.

#### 5.3.1.3 Device Firmware

This part of the tab displays information about the firmware in the device. After pressing the **Choose FEP file to upload** button, the system browser window will appear for choosing a firmware file. Files with firmware for **iNode LoRa** devices have the extension *.fep* and contain information for which device they are intended. Therefore, it is not possible to upload to the device firmware intended for another.

## 5.3.2 LoRaWAN

This tab allows you to change the **LoRaWAN** operating parameters. It may only be available if the device's firmware enables operation in this mode.

| 🚼 LoRa MONITOR                                                                                                    |                                                                           | E ~ ^ ⊗ |  |  |
|----------------------------------------------------------------------------------------------------|---------------------------------------------------------------------------|---------|--|--|
| Device Settings                                                                                                    |                                                                           |         |  |  |
| DEV LoRaWAN                                                                                                    | LoRa GFSK RX GFSK TX                                                      |         |  |  |
| Join mode:<br>Class:<br>TX Data rate:<br>AdrEnable:<br>Public Network:<br>Msg confirmation:<br>devEUI:<br>joinEUI:<br>AppKey:<br>NwkKey: | OTAA ▼     A ▼     SF12 / BW125 ▼     ◇     ◇     75     01     26     28 |         |  |  |
| READ                                                                                                    | APPLY                                                                     | CHANGE  |  |  |

#### 5.3.3 LoRa

This tab allows you to change LoRa modulation parameters of the device. Please note that these parameters must be the same in the **iNode LoRa** adapter, otherwise it will not receive any data from device. Below all parameters information is displayed, what is the maximum allowable value of DC coefficient in a given frequency band, and what is obtained by the device - LORA TX DC. This information is only helpful and the user should confirm it with the regulator. The maximum output power allowed in Europe by ETSI is +14 dBm.

| 🔆 LoRa MONITOR                                                                                                    |                                                                                       | ⊗   |  |  |
|----------------------------------------------------------------------------------------------------|---------------------------------------------------------------------------------------|-----|--|--|
| Device Settings                                                                                                    |                                                                                       |     |  |  |
| DEV LORAWAN LORA                                                                                                    | a GFSK RX GFSK TX                                                                     |     |  |  |
| RF frequency:<br>RF power:<br>RF bandwidth:<br>RF sf:<br>RF cr:<br>RF LNA:<br>RF PA boost:<br>TOA: 0.044 s / 26 bytes<br>LORA TX DC: 0.07% | 869525000 Hz<br>14 dBm<br>250 kHz ▼<br>7 ▼ spreading factor<br>4/8 ▼ coding rate<br>▼ |     |  |  |
| 869.4-869.65 MHz 10%                                                                                                    | DC                                                                                    |     |  |  |
| READ                                                                                                    | APPLY CHA                                                                             | NGE |  |  |

#### 5.3.4 GFSK RX

This tab allows you to change the GFSK modulation parameters of the device in RX mode, i.e. receiving data. Please note that these parameters must be the same (GFSK TX) in the adapter, otherwise it will not send any data to the device. Devices **iNode Lora** have a so-called emergency mode, which is activated for 5 minutes after the power is turned on. They transmit over GFSK for 5 minutes with the parameters as in the window below.

| 🚼 LoRa MONITOR                                                                                                    |      |                                                                       |                       | :    | 8  |  |
|----------------------------------------------------------------------------------------------------|------|-----------------------------------------------------------------------|-----------------------|------|----|--|
| Device Settings                                                                                                    |      |                                                                       |                       |      |    |  |
| DEV LORAWAN                                                                                                    | LoRa | GFSK RX                                                               | GFSK TX               |      |    |  |
| RF frequency:<br>RF power:<br>RF bandwidth:<br>RF bitrate:<br>RF deviation:<br>RF filter:<br>RF LNA:<br>RF PA boost: |      | 869850000<br>2 dBm<br>83333 Hz<br>50.0 kbps<br>25000<br>Gaussian filt | Hz<br>Hz<br>er BT=0.5 |      |    |  |
| READ                                                                                                    |      | APPLY                                                                 | _                     | CHAN | GE |  |

### 5.3.5 GFSK TX

This tab allows you to change the GFSK modulation parameters of the device in TX mode, i.e. sending data. Please note that these parameters must be the same (GFSK RX) in the **iNode LoRa** adapter, otherwise it will not receive any data from the device. Below all parameters information is displayed, what is the maximum permissible value of DC coefficient in a given frequency band, and what is obtained by the device - GFSK TX DC. This information is only helpful and the user should confirm it with the regulator. The maximum output power allowed in Europe by ETSI is +14 dBm.

| 🗽 LoRa MONITOR 🕴 🗸 🔿 😣                                                                                               |                                                                                 |                         |  |  |  |
|----------------------------------------------------------------------------------------------------|---------------------------------------------------------------------------------|-------------------------|--|--|--|
| Device Settings                                                                                                    |                                                                                 |                         |  |  |  |
| DEV LORAWAN LOF                                                                                                    | Ra GFSK RX                                                                      | GFSK TX                 |  |  |  |
| RF frequency:<br>RF power:<br>RF bandwidth:<br>RF bitrate:<br>RF deviation:<br>RF filter:<br>RF LNA:<br>RF PA boost: | 869850000<br>2 dBm<br>83333 Hz ▼<br>50.0 kbps ▼<br>25000<br>Gaussian filte<br>✓ | Hz<br>Hz<br>er BT=0.5 ▼ |  |  |  |
| TOA: 0.005 s / 23 byte:<br>GFSK TX DC: 0.10%<br>869.7-870 MHz 1% DC                                                  | 5                                                                               |                         |  |  |  |
| READ                                                                                                    | APPLY                                                                           | CHANGE                  |  |  |  |